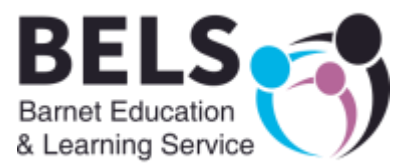

# How to make an In-Year School Application

# Contents

| Step 1 - Apply for a School Place                     | 2  |
|-------------------------------------------------------|----|
| Step 2 - Where to Apply                               | 2  |
| 2a - Create Account                                   | 3  |
| Step 3 - Add Your Personal Details                    | 4  |
| 3a - Example                                          | 4  |
| 3b - Add Your Address                                 | 5  |
| 3c - Search Address                                   | 5  |
| 3d - Password                                         | 7  |
| Step 4 - Account Verification                         | 8  |
| Step 5 - Signing in                                   | 9  |
| Step 6 - Adding a Child's Details                     | 10 |
| 6a - Adding a Second Child Details:                   | 11 |
| Step 7 - Starting the Application                     | 12 |
| 7a - Summary Page                                     | 12 |
| 7b - Further Details About Your Child                 | 13 |
| 7c - Review Your Information                          | 15 |
| Step 8 - School Search                                | 15 |
| 8a - Select School                                    | 16 |
| 8b - Preference Confirmation                          | 17 |
| 8c - Add New Preference                               | 17 |
| Step 9 - Review                                       | 18 |
| Step 10 - Submit                                      | 18 |
| Step 11 - Adding School Preferences for Another Child | 19 |
| Step 12 - Application Complete                        | 20 |

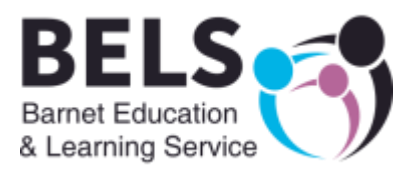

# Step 1 - Apply for a School Place

Please click the following link: <u>https://enrol.barnet.gov.uk/Website/default.aspx</u>

## Step 2 - Where to Apply

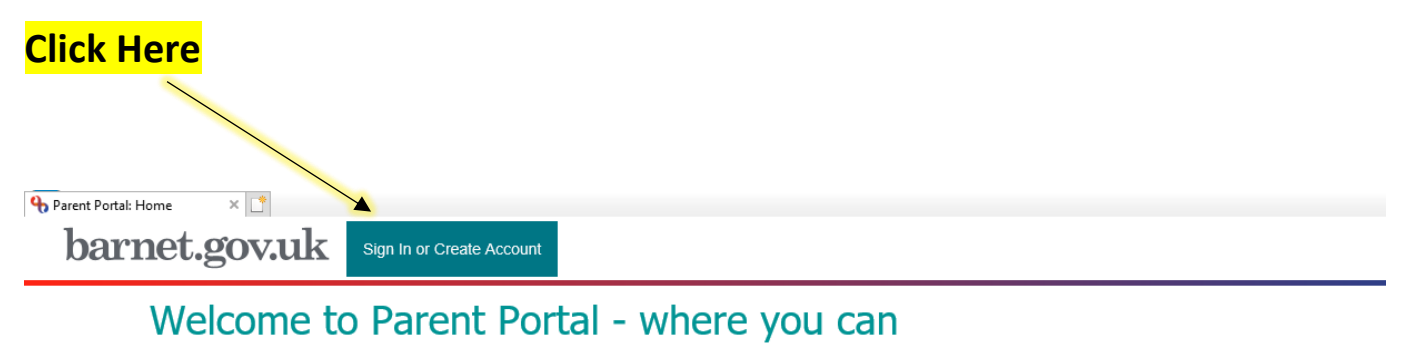

- · apply for your child's in-year admission to a Barnet school
- find out if your two-year-old child is eligible for a Free Early Education (FEE2) place

Please click on the 'Create Account' link on the top left corner of this page and follow the instructions or 'Login' if you already have an account

#### Applying for a school place

- · You can apply here if you have moved to Barnet and your child does not have a school place
- · You can apply here if you want to move your child from his/her current school to a new school in Barnet
- · DO NOT apply here if you want your child to attend a school outside Barnet (please click here for more information)
- DO NOT apply here for if your child is transferring to a secondary school in September 2021 please visit www.eadmissions.org.uk
- DO NOT apply here if your child is due to start Reception Class in September 2021 please visit www.eadmissions.org.uk

#### Making changes to your application after it has been submitted

If you change your mind about your school choices, or wish to make any other changes to your submitted application, please outline the changes in an email to School Admissions Team

\*\*Please contact admissions.team@barnet.gov.uk for help with any technical issues\*\*

(You must click the tab on the <u>top left</u> of the page to start an application)

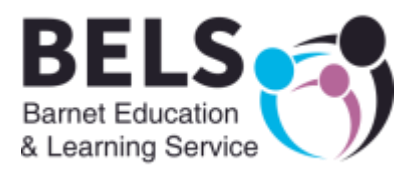

## 2a - Create Account

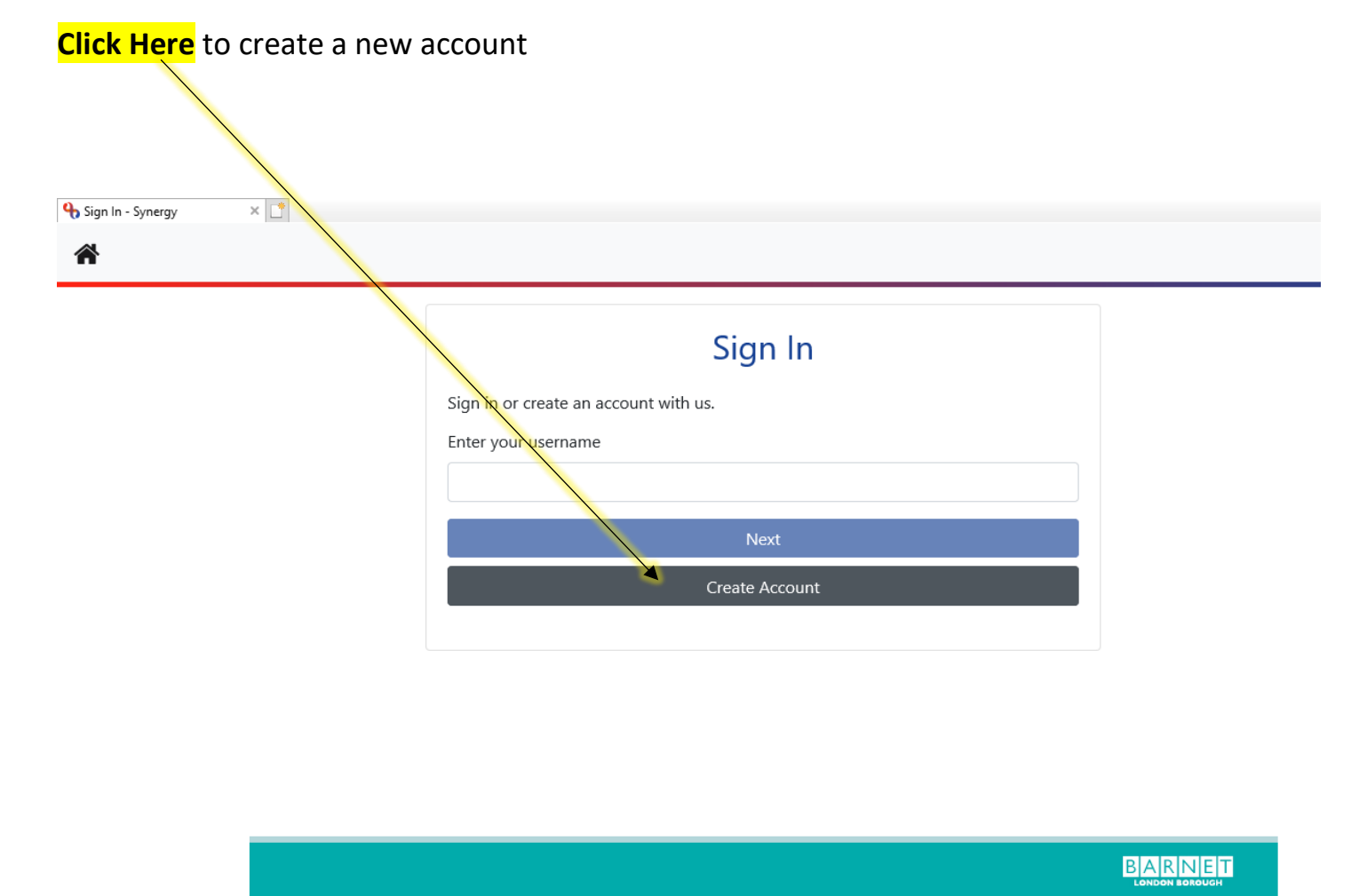

(If you have already created an account, please use your email address to sign in.)

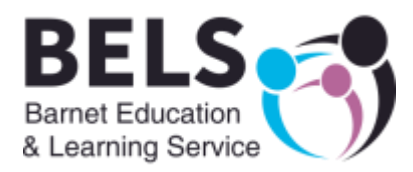

# Step 3 - Add Your Personal Details

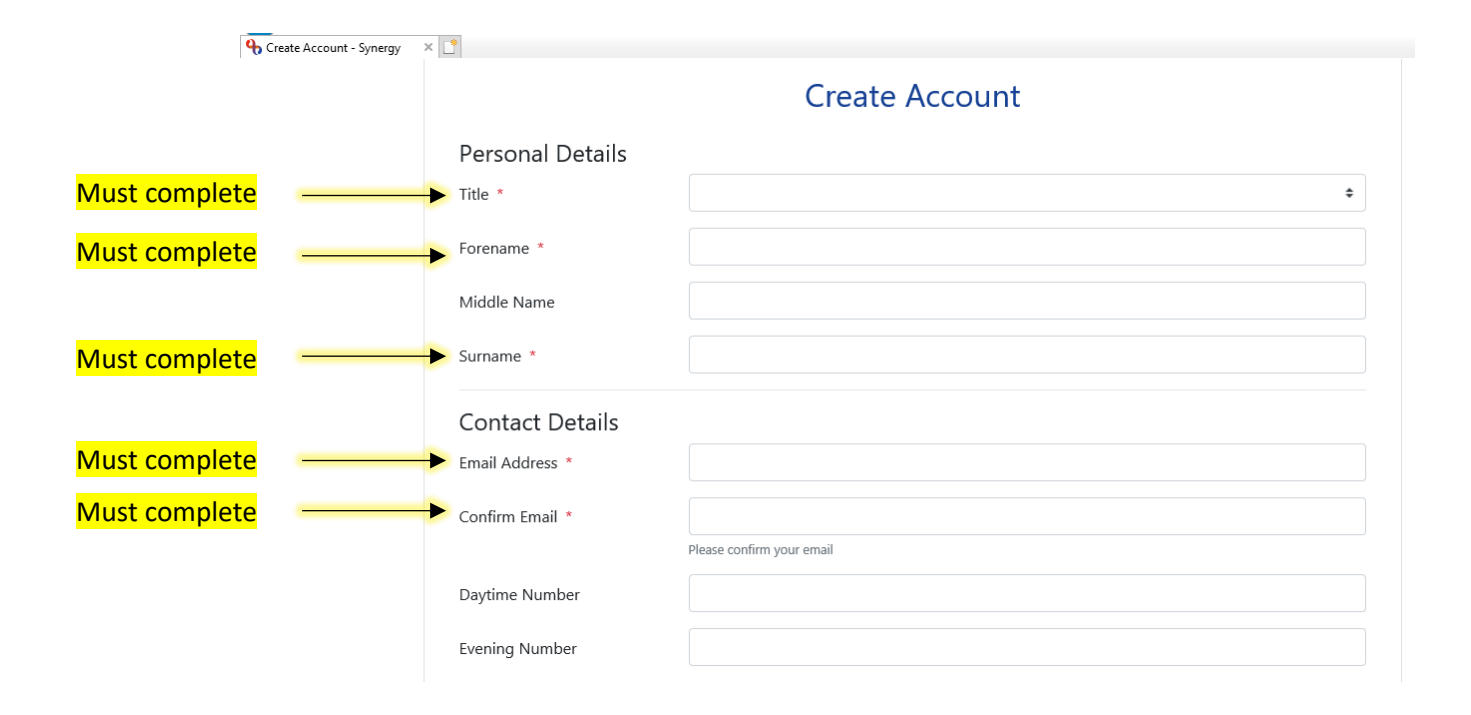

## 3a - Example

|                  | Create Account          |     |        |
|------------------|-------------------------|-----|--------|
| Personal Details |                         |     |        |
| Title *          | Ms                      | ✓ ≑ |        |
| orename *        | Example                 | ✓   |        |
| Middle Name      |                         |     |        |
| Surname *        | Example                 | ×   |        |
| Contact Details  |                         |     | Em     |
| mail Address *   | testappbarnet@gmail.com | ✓ ◀ | - Addı |
| Confirm Email *  | testappbarnet@gmail.com | ~   | – mu   |

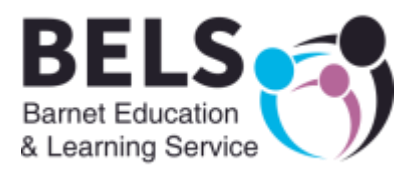

| Address                |   |
|------------------------|---|
| No address to display. | ^ |
|                        | ~ |
|                        |   |
| Add Address            |   |

## 3c - Search Address

| Address               |                        |            |  |
|-----------------------|------------------------|------------|--|
| Search for an A       | Address                |            |  |
| Search for an address | using the fields below |            |  |
| Primary               |                        |            |  |
| Postcode *            | NW9 4EW                | × 🗸        |  |
| Cancel                |                        | Search     |  |
|                       |                        |            |  |
|                       |                        |            |  |
| /<br>Put your pos     | stcode here            | Click Here |  |

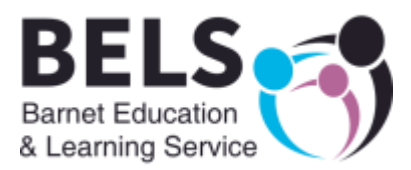

| Address                                                        |                  |
|----------------------------------------------------------------|------------------|
| Search for an Address                                          |                  |
| Search for an address using the fields below                   |                  |
| Primary                                                        |                  |
| Postcode * NW9 4EW                                             |                  |
| Search                                                         |                  |
| Search Results                                                 |                  |
| London Borough of Barnet, 2 Bristol Avenue, Colindale. NW9 4EW |                  |
| Flat 1, Unknown Way, Made up Lane, London. NW9 4EW             | — Select correct |
| Flat 2, Unknown Way, Made up Lane, London. NW9 4EW             | address from     |
| Flat 3, Unknown Way, Made up Lane, London. NW9 4EW             | drop-down        |
| Flat 4, Unknown Way, Made up Lane, London. NW9 4EW             | menu             |
| Flat 5, Unknown Way, Made up Lane, London. NW9 4EW             | inena            |
| Flat 6, Unknown Way, Made up Lane, London. NW9 4EW             |                  |

## Search Results

#### Selected Address

| Secondary   | London Borough Of Barnet                       |                        |                         |
|-------------|------------------------------------------------|------------------------|-------------------------|
| Primary     | 2                                              |                        |                         |
| Street      | Bristol Avenue                                 |                        |                         |
| Locality    | Colindale                                      |                        |                         |
| Town        | London                                         |                        |                         |
| County      |                                                |                        |                         |
| Postcode    | NW9 4EW                                        |                        |                         |
| Cancel      |                                                | Enter Address Manually | Confirm Selected        |
|             |                                                |                        | Î                       |
| Make sure a | ddress is correct and <u>Confirm Selection</u> |                        | <mark>Click Here</mark> |

Make sure address is correct and Confirm Selection

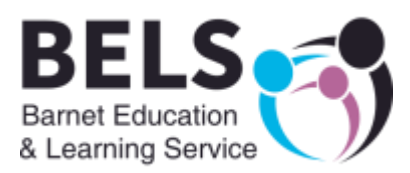

## 3d - Password

## Your Password must contain the following:

#### Requirements:

| uirements:                              | Examples: |
|-----------------------------------------|-----------|
| <ul> <li>Alpha character</li> </ul>     | abcd      |
| <ul> <li>Uppercase character</li> </ul> | ABCD      |
| <ul> <li>Numeric character</li> </ul>   | 1234      |

- Special character
- !"£\$%()
- 8 characters
- Not username

| 🧉 New tab                                                              | 🔥 Create Account - Synergy 🛛 🗙 📑 |            |
|------------------------------------------------------------------------|----------------------------------|------------|
| Address                                                                |                                  |            |
| Flat 11,<br>2 Rochester Court<br>Montague Close,<br>Barnet,<br>EN5 5RZ |                                  | ^<br>~     |
| Update Address                                                         |                                  |            |
| Account Secu                                                           | ritv                             |            |
| New Password *                                                         |                                  |            |
| •••••                                                                  |                                  | ~          |
| Password meets requiren                                                | nents                            |            |
| Confirm Password                                                       | Ŕ                                |            |
| ••••••                                                                 |                                  | ✓          |
| Passwords match                                                        |                                  |            |
| Start Again                                                            |                                  | Create     |
|                                                                        |                                  | Click Here |

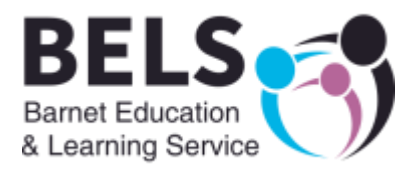

# Step 4 - Account Verification

## An email has been sent to you

Please go to your personal emails and click the link to verify your email address

Once you have clicked the <u>link</u> on the email sent to you, you will get the following message:

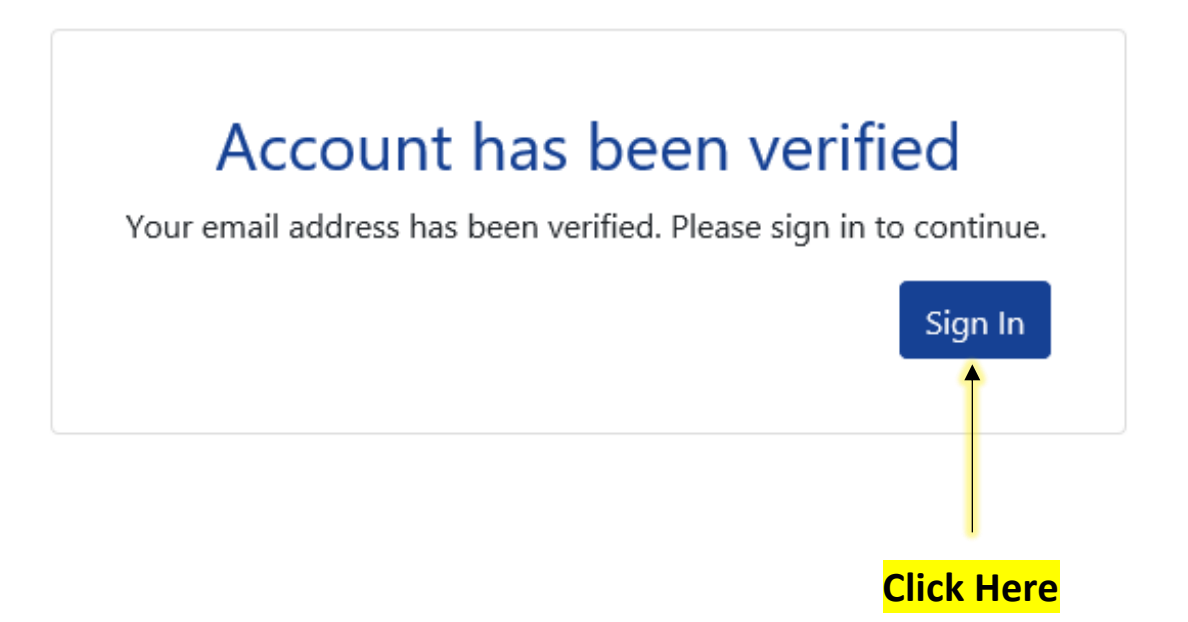

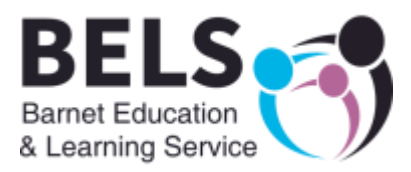

# Step 5 - Signing in

| Sign In                               |          |   |                               |
|---------------------------------------|----------|---|-------------------------------|
| Sign in or create an account with us. |          |   |                               |
| Enter your username                   |          |   | -                             |
| testappbarnet@gmail.com               |          | × | <br>Enter your ema<br>address |
| Next                                  |          |   | <br>Click Here                |
| Create Account                        |          |   |                               |
|                                       |          |   |                               |
| Sign in                               |          |   |                               |
| Enter your password                   |          |   |                               |
| •••••                                 | <u>م</u> | - | <br>Enter your passwo         |
| Change User Forget Baseword           | Sign In  | - | <br>Click Hore                |

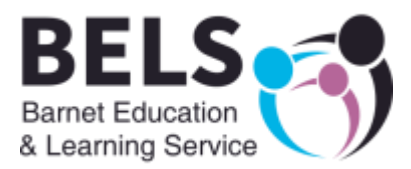

# Step 6 - Adding a Child's Details

## barnet.gov.uk sign Out

# **Application Summary**

This screen shows a summary of your details and will list your child(ren) once you have added their details. To add your child's details, click the add child button below.

Please ensure to add your contact number for us to easily contact you regarding your application

| Applicant                                                                                     |                       |            |       |                                                                                           |
|-----------------------------------------------------------------------------------------------|-----------------------|------------|-------|-------------------------------------------------------------------------------------------|
| Ms Example Example<br>2 Rochester Court,<br>Flat 11,<br>Montague Close,<br>Barnet,<br>EN5 5RZ |                       |            |       | Add Child                                                                                 |
|                                                                                               |                       | Back       | о Тор |                                                                                           |
| These are your                                                                                |                       |            |       | <mark>Click Here</mark>                                                                   |
| details you have                                                                              |                       |            |       |                                                                                           |
| just created.                                                                                 |                       |            |       | (This will add your<br>child/children's details)                                          |
| Details                                                                                       |                       |            |       |                                                                                           |
| * indicates a required field                                                                  |                       |            |       | Must complete                                                                             |
| Forename*                                                                                     | Aaa                   |            | •     |                                                                                           |
| Middlename                                                                                    |                       |            |       |                                                                                           |
| Surname*                                                                                      | Example               |            | •     | Must complete                                                                             |
|                                                                                               | 01/01/2014            |            | -     | Must complete                                                                             |
| Gender*                                                                                       | Male                  | O Female 🗲 |       | Must complete                                                                             |
| Child address same as<br>Applicant?                                                           | V                     |            |       | If your child is not attending a                                                          |
| LA                                                                                            | Barnet                | ~          |       | Barnet school leave as shown                                                              |
| Current School (Leave blank<br>if not attending School)                                       | -Select Current Schoo | ŀ          |       | (If your child is attending a Barnet<br>school, please select from the drop<br>down menu) |
|                                                                                               | < Back Next >>        |            |       | ——— <mark>Click Here</mark>                                                               |

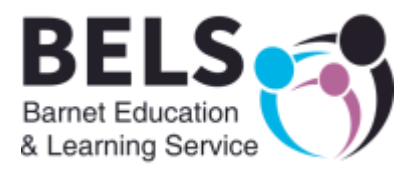

# barnet.gov.uk sign Out

# Child details confirmation

Please check your child's details below. If the information you have supplied is correct click the 'Confirm' button to continue. To amend any of the details, click the 'Edit' button on the relevant section and update the information as necessary.

| Child Details 🖌 Edit Child Details section | School Details Zedit School Details section |
|--------------------------------------------|---------------------------------------------|
| Forename: Aaa                              | Current School: Not currently at school     |
| Surname: Example                           |                                             |
| DOB: 01/01/2014                            |                                             |
| Gender: Male                               |                                             |
| Child address same as Applicant?: Yes      |                                             |
|                                            |                                             |
| << Back                                    | Confirm                                     |
|                                            | 1                                           |
| Check details are correct                  | – <mark>Click Here</mark>                   |

## 6a - Adding a Second Child Details:

| You have now created a child record.                                                          | If you need to add more children Click Here again. |
|-----------------------------------------------------------------------------------------------|----------------------------------------------------|
|                                                                                               |                                                    |
| Applicant                                                                                     |                                                    |
| Ms Example Example<br>2 Rochester Court,<br>Flat 11,<br>Montague Close,<br>Barnet,<br>EN5 587 | Add Child                                          |
| View Details                                                                                  |                                                    |
| Before progressing, please use the 'Edit Child' link to review or amend child details.        |                                                    |
| Aaa Example 01/01/2014  C Edit Child  Delete Child                                            |                                                    |
| - School Admissions                                                                           |                                                    |
| New School Admissions Application Rounds: Year Two                                            |                                                    |
|                                                                                               | Backto Top                                         |

Once you have created the child/children's record you can start the application.

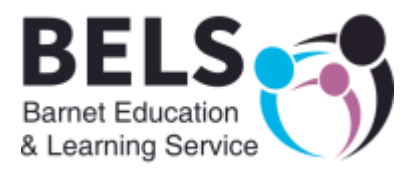

# Step 7 - Starting the Application

| A search this many      | M Hannahilianting tasks - to         | O Varify and aldress Conserved | Contract Doubal Com | manual V                      |               |                     |           |
|-------------------------|--------------------------------------|--------------------------------|---------------------|-------------------------------|---------------|---------------------|-----------|
| t reach this page       | User verification - testappbarn      | verity email address - Synergy | Parent Portai: Sum  | mary of A                     |               |                     |           |
| 2 Rochester Court,      |                                      |                                |                     |                               |               | Add Child           |           |
| Flat 11,                |                                      |                                |                     |                               |               |                     |           |
| Montague Close,         |                                      |                                |                     |                               |               |                     |           |
| Barnet,                 |                                      |                                |                     |                               |               |                     |           |
| EN5 5RZ                 |                                      |                                |                     |                               |               |                     |           |
|                         |                                      |                                |                     |                               |               |                     |           |
| View Details            |                                      |                                |                     |                               |               |                     |           |
|                         |                                      |                                |                     |                               |               |                     |           |
|                         |                                      |                                |                     |                               |               |                     |           |
|                         |                                      |                                |                     |                               |               |                     |           |
|                         |                                      |                                |                     |                               |               |                     |           |
| Betore progressing, pie | ase use the 'Edit Child' link to rev | ew or amend child details.     |                     |                               |               |                     |           |
|                         |                                      |                                |                     |                               |               |                     |           |
| •                       |                                      |                                |                     |                               |               |                     |           |
| Aaa Example 01/0        | 01/2014                              |                                |                     | Bbb Example 01/01/200         | 08            |                     |           |
| 🖍 Edit Child 📑 Delete   | Child                                |                                |                     | 🖍 Edit Child 📋 🛅 Delete Child |               |                     |           |
|                         |                                      |                                |                     |                               |               |                     |           |
| Cohool Admiss           | iono                                 |                                |                     | Cohool Admissions             |               |                     |           |
| - School Admiss         | ions                                 |                                |                     | - School Admissions           |               |                     |           |
| Alou: Cohool Admi       | ecienc Application                   | Available Admissions           |                     | 🔿 Now Cohool Admission        | Application   | Available Admission | s         |
| le New School Admir     | ssions Application                   | Rounds:                        |                     | IS NEW SCHOOLAUMISSION:       | s Application | Rounds:             |           |
|                         |                                      | Year Two                       |                     |                               |               | Year Eight          |           |
| <b>A</b>                |                                      |                                |                     |                               |               |                     |           |
| T                       |                                      |                                |                     |                               |               |                     |           |
|                         |                                      |                                |                     |                               |               |                     |           |
|                         |                                      |                                | Back to Top         |                               |               |                     |           |
|                         |                                      |                                |                     |                               |               |                     |           |
|                         |                                      |                                |                     |                               |               |                     |           |
|                         |                                      |                                |                     |                               | BA            | RNET                |           |
|                         |                                      |                                |                     |                               | LONG          | ON BOROUGH          |           |
|                         |                                      |                                |                     |                               |               |                     | 11:43     |
| P Type here to see      | arch                                 | O 🖽 😼 🛄                        | RSA RSA             |                               |               | ^ 📟 🧖 🕬 🔐           | 2/10/2020 |
|                         |                                      |                                |                     |                               |               |                     |           |
|                         |                                      |                                |                     |                               |               |                     |           |
|                         |                                      |                                |                     |                               |               |                     |           |
|                         |                                      |                                |                     |                               |               |                     |           |

**Click Here** (This will start the application for this child only)

#### 7a - Summary Page

# Year Group

Please check the year group you are applying for and click 'Next' to continue.

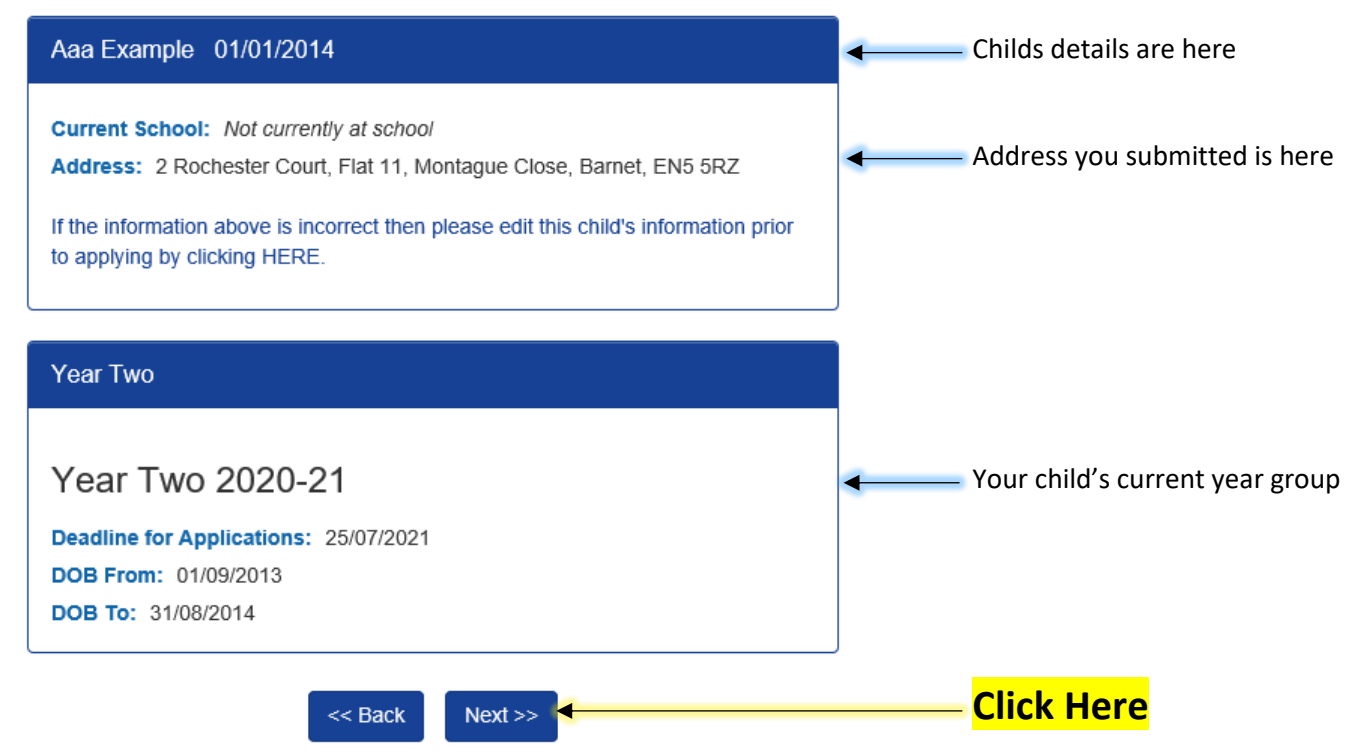

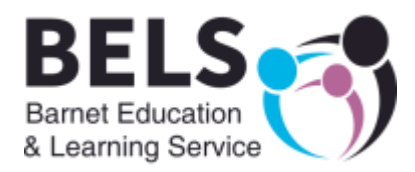

## 7b - Further Details About Your Child

|                                 | Child further details ×                                                                                             |                                   |   |
|---------------------------------|----------------------------------------------------------------------------------------------------|-----------------------------------|---|
|                                 | Council Tax Ref No                                                                                                  |                                   |   |
| Must complete                   | Relationship to Child*                                                                                              | Mother                            | • |
|                                 | Is the Child currently in care,<br>or has the Child previously<br>been in care? If so, by which<br>Local Authority? | Not Looked After                  | ~ |
| Must complete                   | Does the Child have a current<br>EHC Plan?*                                                                         | © Yes ● No                        |   |
| Must complete                   | ► Child's Parent/Guardian is a<br>Crown Servant?*                                                                   | ○ Yes ● No                        |   |
| Must complete                   | Child is a Multiple Birth (e.g.<br>Twin)?*                                                                          | ○ Yes ● No                        |   |
| <u>twin</u> brother or sister?) | Last school attendance date<br>(DD/MM/YYYY)                                                                         | 01/10/2020                        |   |
|                                 | Date school place required<br>(DD/MM/YYYY)                                                                          | 05/10/2020                        |   |
| Must complete                   | Reason for Changing Schoo<br>- Please Specify "                                                                     | Child moved to the UK from Turkey |   |
|                                 | <                                                                                                    | < Back Next >>                    |   |
|                                 |                                                                                                    | Click Here                        |   |

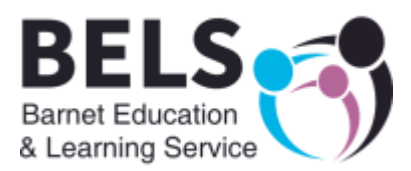

#### Fair Access Questions \* indicates a required field My child has been or is O Yes • No currently at risk of permanent exclusion from school.\* My child has served fixed-O Yes • No term school exclusions.\* My child has a record of poor $\bigcirc\ _{Yes}$ No school attendance.\* My child has been out of O Yes • No education for two months or more.\* My child is known to the ○ Yes • No Police or is returning from the Criminal Justice System.\* My child has a disability or O Yes • No medical condition.\* My child has special O Yes • No educational needs (but no Statement of or Education, Health and Care Plan).\* My child helps to care for a Yes O No relative with a disability or health condition.\* We are refugees or seeking Yes O No asylum in the UK.\* We are from a Gypsy, Roma 💍 Yes • No or Traveller background.\* We are registered homeless O Yes No or threatened with homelessness.\* I am a UK Service Personnel O Yes No or Crown Servant.\* I am applying for somebody O Yes No else's child who is living with me\* << Back

Next >>

# **Read each question** carefully and answer Yes or No

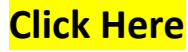

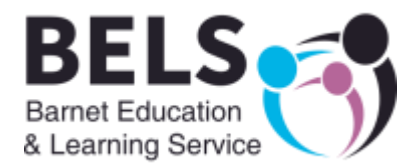

## 7c - Review Your Information

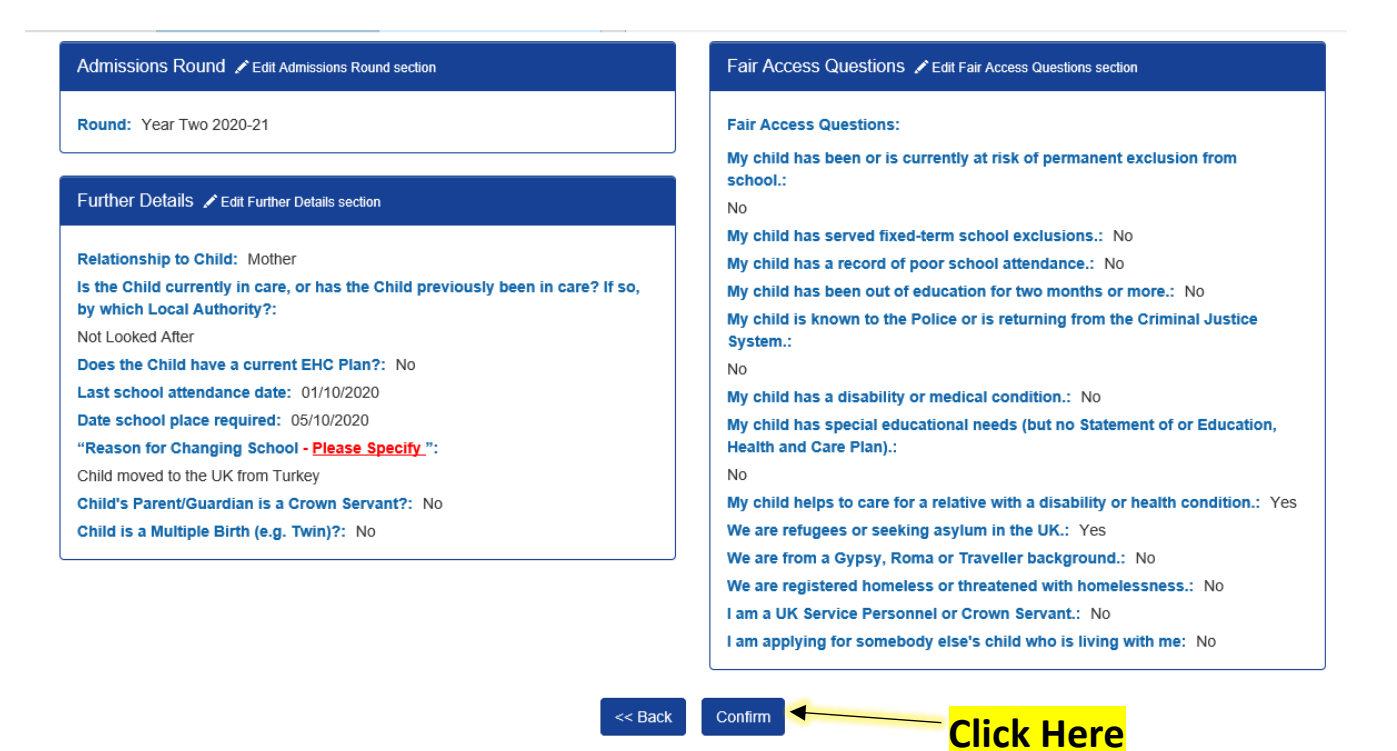

# Step 8 - School Search

| If you want to apply<br>school type name he                                                         | for a specific<br>ere                                                                                                   |                                             | Scroll down for list of<br>schools in distance order         |
|----------------------------------------------------------------------------------------------------|----------------------------------------------------------------------------------------------------|---------------------------------------------|--------------------------------------------------------------|
| barnet.gov.uk                                                                                       | Sign Out                                                                                                    |                                             |                                                              |
| School Search                                                                                       | for the preference. The results may be refined by specifying                                                            | criteria to the search, such as all or part | of the School's Name and a maximum distance from the Child's |
| address.<br>Further information for each school is availab<br>This is preference 1 of a possible 3. | le by clicking on the name of any school in the search results.                                                         | . To select a school click on the Select li | nk beside the school.                                        |
| Hide Search Options                                                                                 |                                                                                                    | LA Barnet                                   |                                                              |
| Z6 schools were found matching your search                                                          | ince Other 5                                                                                                    | Postcode                                    | Gender Mix All 💟                                             |
| To schools were found matching your search                                                          | Results                                                                                                    |                                             |                                                              |
|                                                                                                    | 1 2 3 4 5                                                                                                    | 678                                         |                                                              |
|                                                                                                    | St Catherine's RC School                                                                                                |                                             | ✓ Select                                                     |
|                                                                                                    | School Type: infant and junior school, 5-11<br>Gender Mix: Mixed<br>Address: St Catherines Rc Primary School, Vale Driv | ve, Barnet, Hertfordshire, EN5 2ED          | ~                                                            |

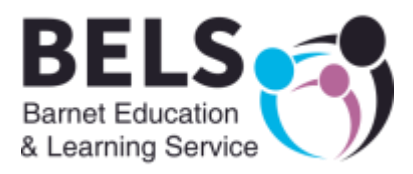

## 8a - Select School

| O Any Distance | <ul> <li>Other</li> </ul>                                           | 5                                                     | Back Search      | LA<br>Postcode    | Barnet  | Gender Mix |                            |
|----------------|---------------------------------------------------------------------|-------------------------------------------------------|------------------|-------------------|---------|------------|----------------------------|
|                | Eoulds Prima     Gender Mix: M     Address: Foul     Distance (mile | ary School<br>Mixed<br>Ids Primary School,<br>s): 0.6 | Byng Road, Barne | t, Hertfordshire, | EN5 4NR | ✓ Select   | Select your firs<br>school |
|                | Age From: 5<br>Age To: 11                                           | bool                                                  |                  |                   |         |            | ` <mark>Click Here</mark>  |
|                | Gender Mix: N<br>Address: Barr<br>Distance (mile                    | vlixed<br>net, Hertfordshire, E<br><b>s):</b> 0.7     | N5 2LZ           |                   |         | ✓ Select   |                            |
|                | Age From: 2<br>Age To: 11                                           |                                                       |                  |                   |         |            |                            |
|                | Monken Had     School Type:                                         | <u>lley CE School</u><br>infant and iunior sc         | hool. 5-11       |                   |         | ✓ Select   |                            |

# A new screen will open:

| Preference Reasons                                                                                                    |                         |
|----------------------------------------------------------------------------------------------------|-------------------------|
| f you are for applying for a place at a Barnet community school under exceptional<br>ocial or medical grounds, we will need a written statement from a doctor, social<br>vorker or other appropriate professional naming the school and the reason only this<br>chool can meet your child's needs. Please complete the Exceptional Medical<br>Circumstances Form (PDF) |                         |
| Preference Reasons                                                                                                    |                         |
| Exceptional Medical Reason                                                                                                    |                         |
| Exceptional Social Reasons                                                                                                    |                         |
| Sibling On Roll                                                                                                    | Select any ontions that |
| Staff Child's Parent/Guardian is a member of staff at School                                                                                                    | apply                   |
| Reason Notes                                                                                                    |                         |
| << Back Next >>                                                                                                    | Click Here              |
|                                                                                                    |                         |

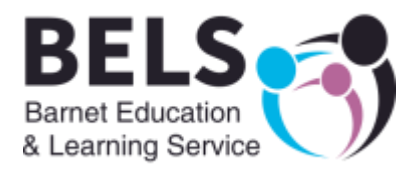

## 8b - Preference Confirmation

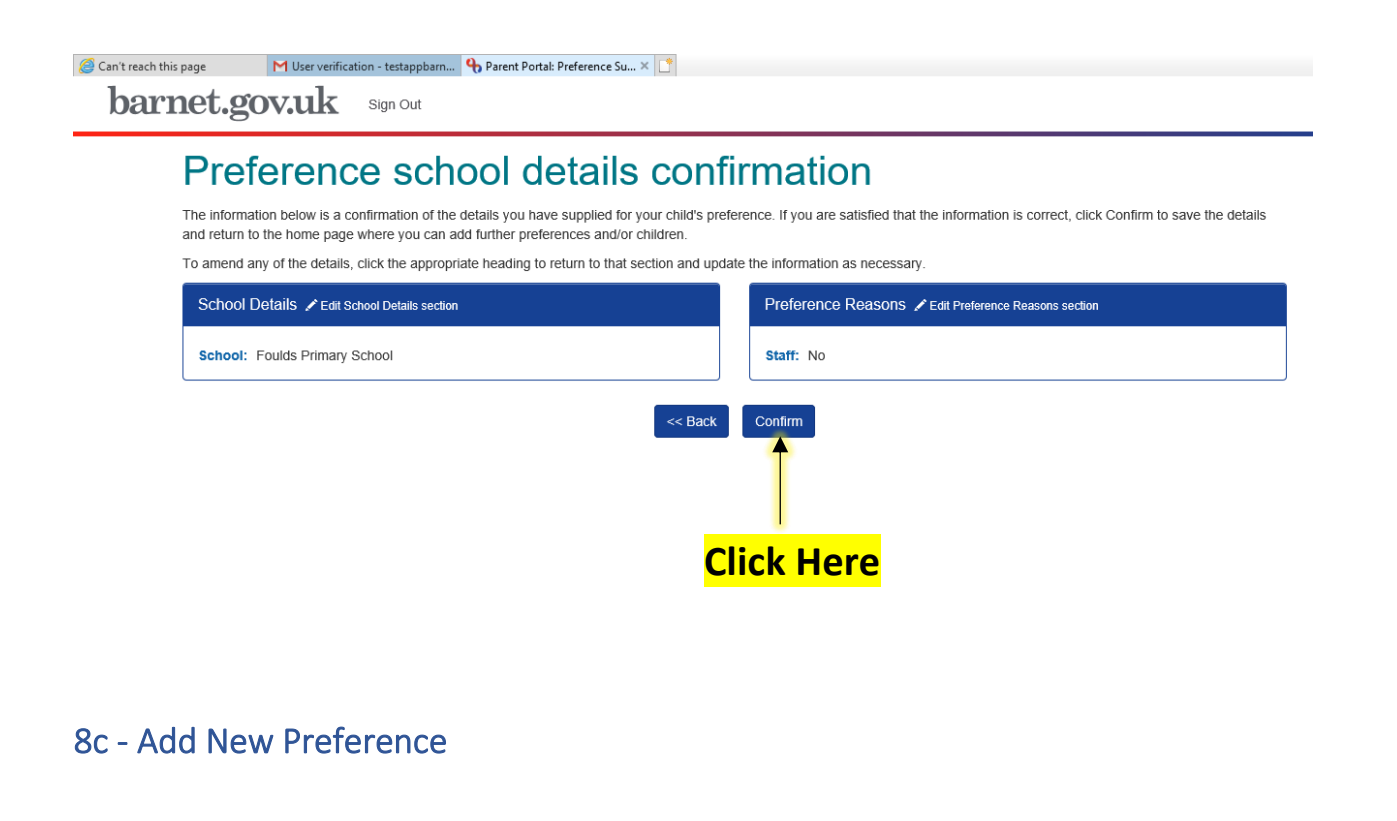

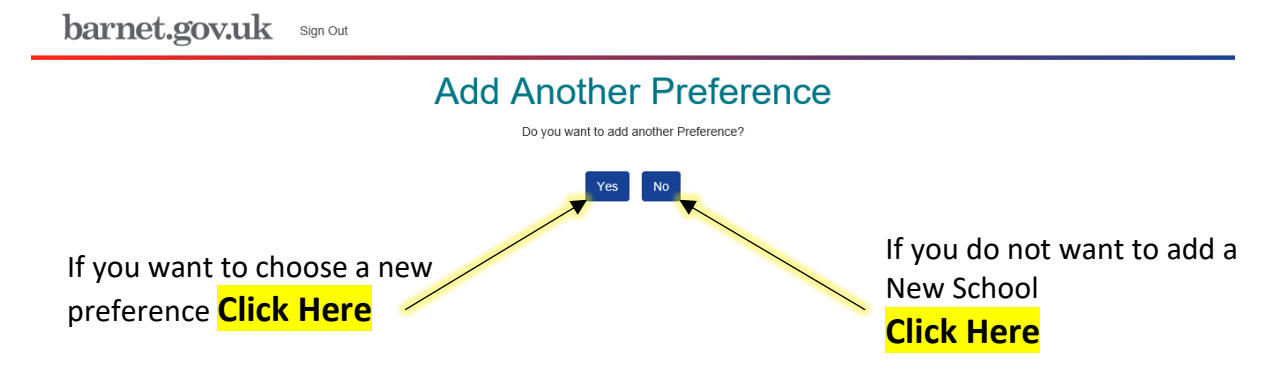

# Follow Steps above (8a to 8c) to add more schools

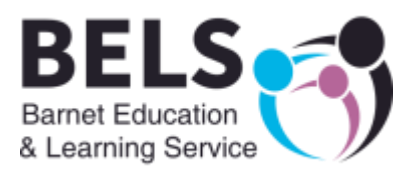

## Step 9 - Review

# Child Preference Summary

This screen shows a summary of all the Preferences for the selected Child. To add/edit new preferences, use the appropriate buttons.

| new preterences, use the appropriate bu                                        | 1013.                                                                          |                                              |
|--------------------------------------------------------------------------------|--------------------------------------------------------------------------------|----------------------------------------------|
| ← Return                                                                       | to Home Page                                                                   |                                              |
| Preferences exist with a status of 'Not preferences, please click on 'Review a | Submitted <sup>t</sup> . To review and submit<br>ind Submit <sup>*</sup> below | <u>**Please Review your</u><br>application** |
| Delete Application                                                             | Edit Admissions Details     w and Submit                                       | <mark>Click Here</mark>                      |
| Aaa Example                                                                    |                                                                                |                                              |
| Round: Year Two                                                                |                                                                                |                                              |
| Preferences                                                                    | + Add Preference                                                               |                                              |
| Rank: 1<br>School: Foulds Primary School<br>Status: Not Submitted              | Edit Preference     Delete Preference                                          |                                              |

# Step 10 - Submit

# Submit Application

Full details of your application are shown below. If all details are correct, submit the application using the button at the bottom of this page. If you wish to amend any item, return to the summary page and make changes until the application is correct, then return here to submit it.

#### Checklist

To complete your application, please send supporting evidence, as listed below, to admissions.attachments@barnet.gov.uk

- proof of you child's date of birth
- · two documents showing proof of your child's address

\*\*You must Submit your application\*\*

**Click Here** 

#### Declaration

- I wish to apply for a place at each of the schools named in the School Preferences sections
- I certify that I am the person with parental responsibility for the child named in this form
- I hereby declare that to the best of my knowledge and belief, the information I have given on this form is correct and I agree to notify Barnet Council of any changes to this
- information. I agree that details of my child can be shared with schools in order to secure a school place
  I understand that any false or deliberately misleading information on this form and/or supporting documents may render this application invalid or lead to the offer of a school place being withdrawn.

✓ I have read and understood the declaration

Print Summary

Return to Preference Summary

Submit Application

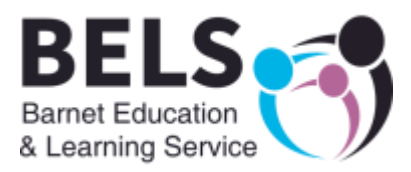

## A new screen will open:

# Your application has been submitted successfully

You may now return to the application summary page and view information on your submitted applications, or Sign Out. We will contact you if we need any more information.

You may log in again at a later date to view your application as it is being processed. We aim to offer you child a school place within four weeks of the date your application was submitted.

| <ul> <li>Return to Home Page</li> </ul> | • | <mark>Click Here</mark> |
|-----------------------------------------|---|-------------------------|
|-----------------------------------------|---|-------------------------|

# Step 11 - Adding School Preferences for Another Child

| END DRZ                                                                                                    |                          | ^                                             |
|----------------------------------------------------------------------------------------------------|--------------------------|-----------------------------------------------|
| Before progressing, please use the 'Edit Child' link to review or amend child details.                                                      |                          |                                               |
| Aaa Example 01/01/2014                                                                                                    | Bbb Example 01/01/2008   |                                               |
| - School Admissions                                                                                                    | - School Admissions      |                                               |
| Year Two Application Date: 02/10/2020                                                                                                    | Prevention Replication   | Available Admissions<br>Rounds:<br>Year Eight |
| <ul> <li>Preference 1: Foulds Primary School<br/>(Submitted to LA)</li> <li>Preference 2: Underhill School (Submitted to<br/>LA)</li> </ul> |                          |                                               |
|                                                                                                    | Back to Top              |                                               |
| To Add s<br>for a Sec                                                                                                    | School Preferences Click | Here                                          |

Follow Steps above (7 to 10) to add schools for another child

You have now finished and can close the website.

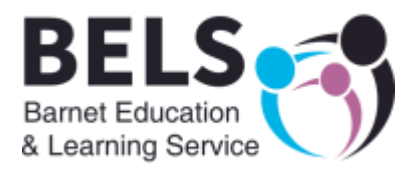

# Step 12 - Application Complete

#### You will receive an email confirming you have submitted your application

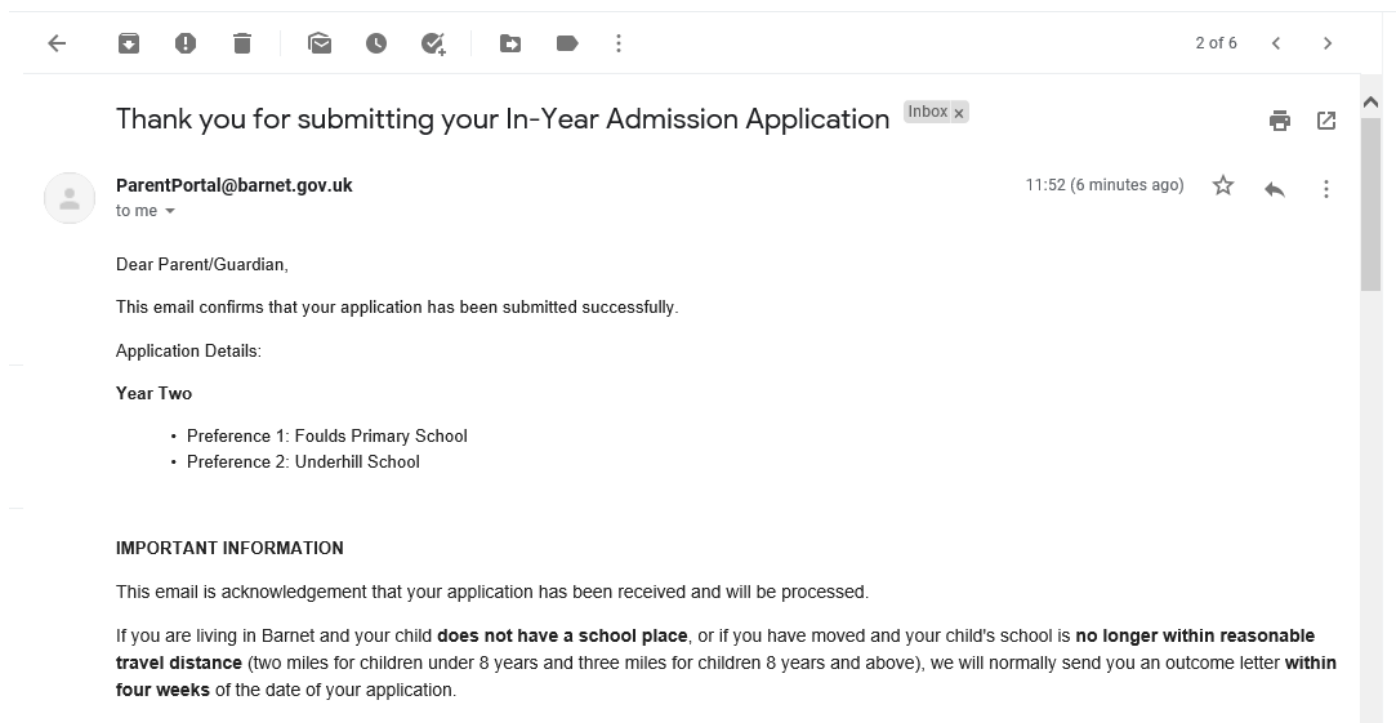

If your child is already attending a local school and you have applied for his / her transfer to another school that you prefer, your child's name will be added to the waiting list of your selected school(s) and we write to you only if an offer can be made

Your application will now be processed.